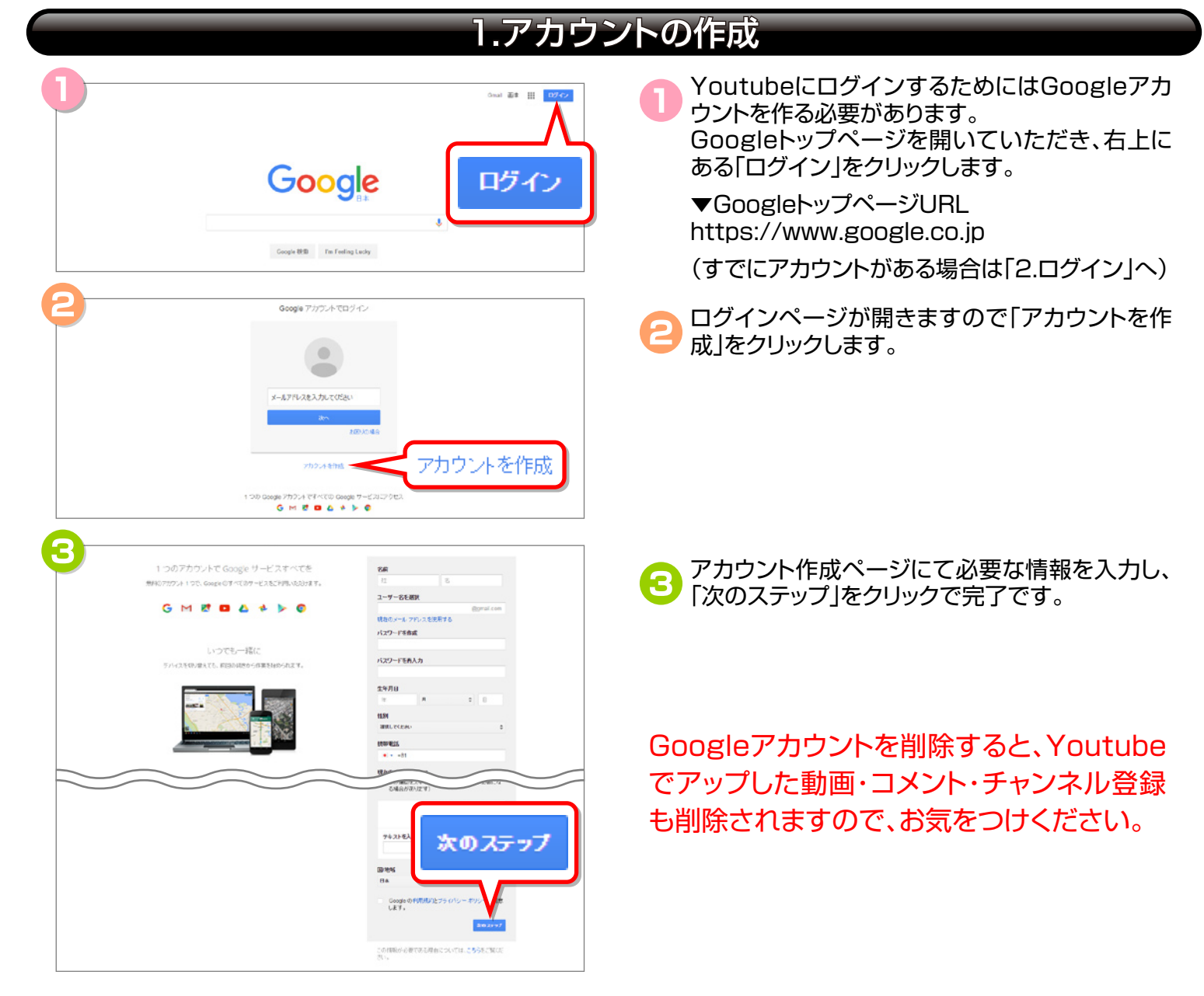

Youtube 動画アップロード方法

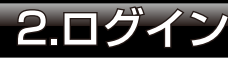

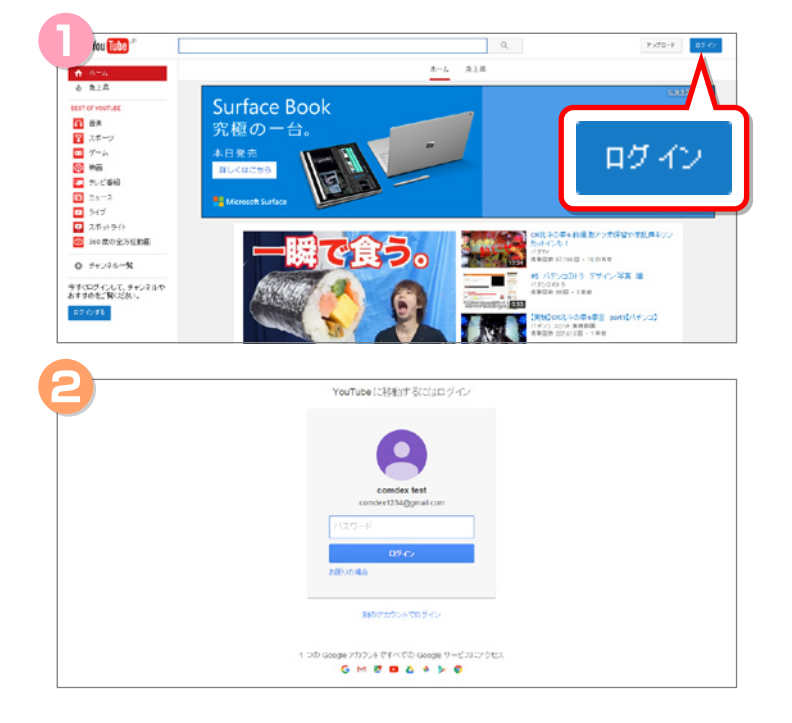

Youtubeトップページ右上にある「ログイン」を クリックします。

▼YouTubeトップページURL https://www.youtube.com

ログインページが開きますので、パスワードを入 力し、ログインボタンを押せば完了です。

## 3.動画のアップロード

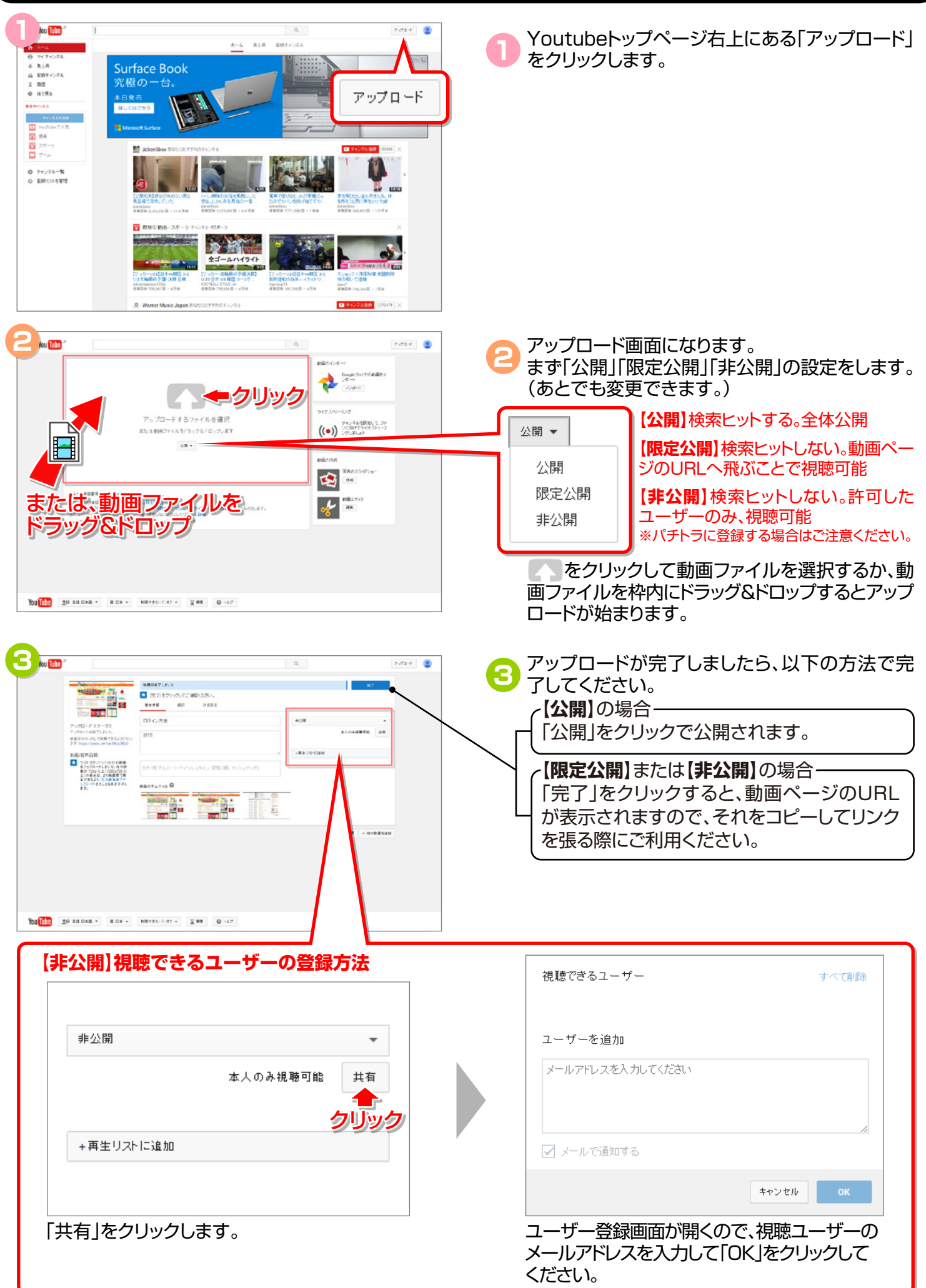

## 4.動画の管理(基本情報の編集、URLの確認)

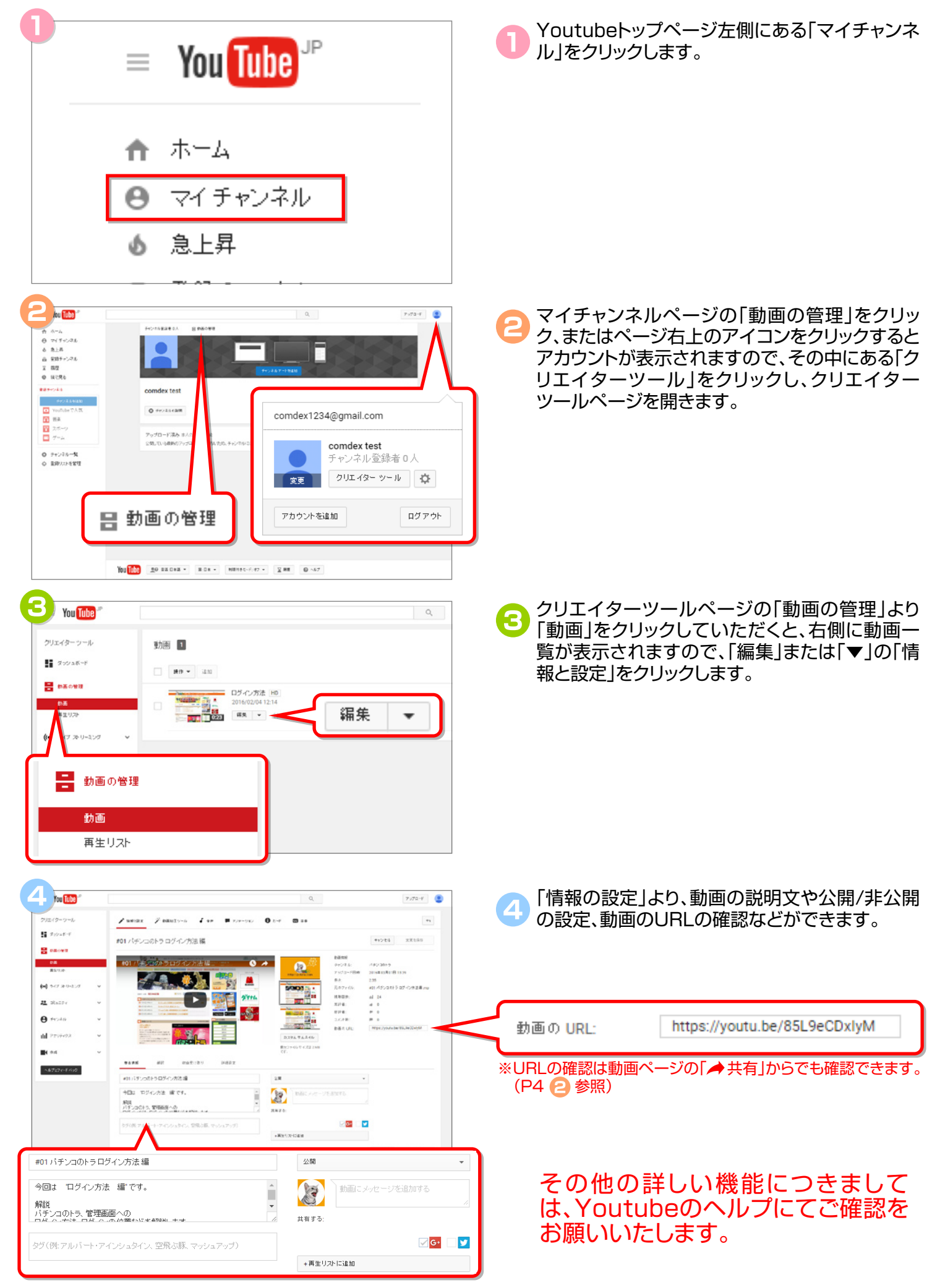

## 5.ムービーの登録

| ール店舗管理画面トップ compex                                                                                                    | ● パチトラ管理画面の「ムービー」を開き、「新規登録」をクリックします。                                                                                                    |
|----------------------------------------------------------------------------------------------------|----------------------------------------------------------------------------------------------------|
| マンストール・閲覧 完全無料!       第2255         バチトラメールで宣伝 有利       (・ビーコン         COM メール管理者へ       ※ 素材倉庫         面板理本       面板服母         面板用日       (・ビーコン         ご 面板用日       アリースペース<br>(当店からのお知らせ)         賞品情報       ジン         ジュムービー       公         シュービー       公         シュービー       公                                                                                                    | <ul> <li>タイトルやコメントなどを入力したら、Youtubeを<br/>クリックし、「YouTubeのアドレスを入力」にて動<br/>画のURLを入力します。</li> <li>URL検索方法         <ul> <li>YouTube 情報と設定</li> <li>「動画の管理」の「情報と設定」にてURLをコピーします。</li> <li>()</li> </ul> </li> </ul>                                                                                                    |
| ・・・・・・・・・・・・・・・・・・・・・・・・・・・・・・・・・・・・                                                                                                    | 0/12 (Phrtyrels     Image: State in the image: State in the image: State in the     |
| クリンク →                                                                                                    | 動画の URL: https://youtu.be/85L9eCDxlyM<br>                                                                                                    |
| >> ムービー登録 ● 利用方法                                                                                                    |                                                                                                    |
|                                                                                                    | http://p-tora.com                                                                                                    |
| 2016 ▼ 拝 04 ▼ 月 26 ▼ 日 10 ▼ 時           03PUSH通知         ● 費托と同句に読知           ・登班無し、○ 更新と同句に読知         ● 時間指定通知           ※PUSH通知は5分置きに配信処理を行います。         配信にはタイムラグが生じます。)                                                                                                    |                                                                                                    |
|                                                                                                    | Image: constraint of the second second sec |
| ● Youtube         ● WMV           ● Youtube         ● WMV           ● Youtube         ● KMV           ● Youtube         ● KMV           ● Youtube         ● KMV           ● Youtube         ● KMV           ● Youtube         ● KMV           ● Youtube         ■ Kage           ● Youtube         ■ Kage <t< th=""><th>共有 埋め込みコード メール<br/>♥ f G+ ∞ 0 E @ ★ t 愛 ⊻ ♥ @<br/>https://youtu.be/85L9eCDxlyM</th></t<> | 共有 埋め込みコード メール<br>♥ f G+ ∞ 0 E @ ★ t 愛 ⊻ ♥ @<br>https://youtu.be/85L9eCDxlyM                                                                                                    |
|                                                                                                    | 3 「確認」をクリックして確認画面へ移り、内容に問題がなければ「OK」で完了です。                                                                                                    |

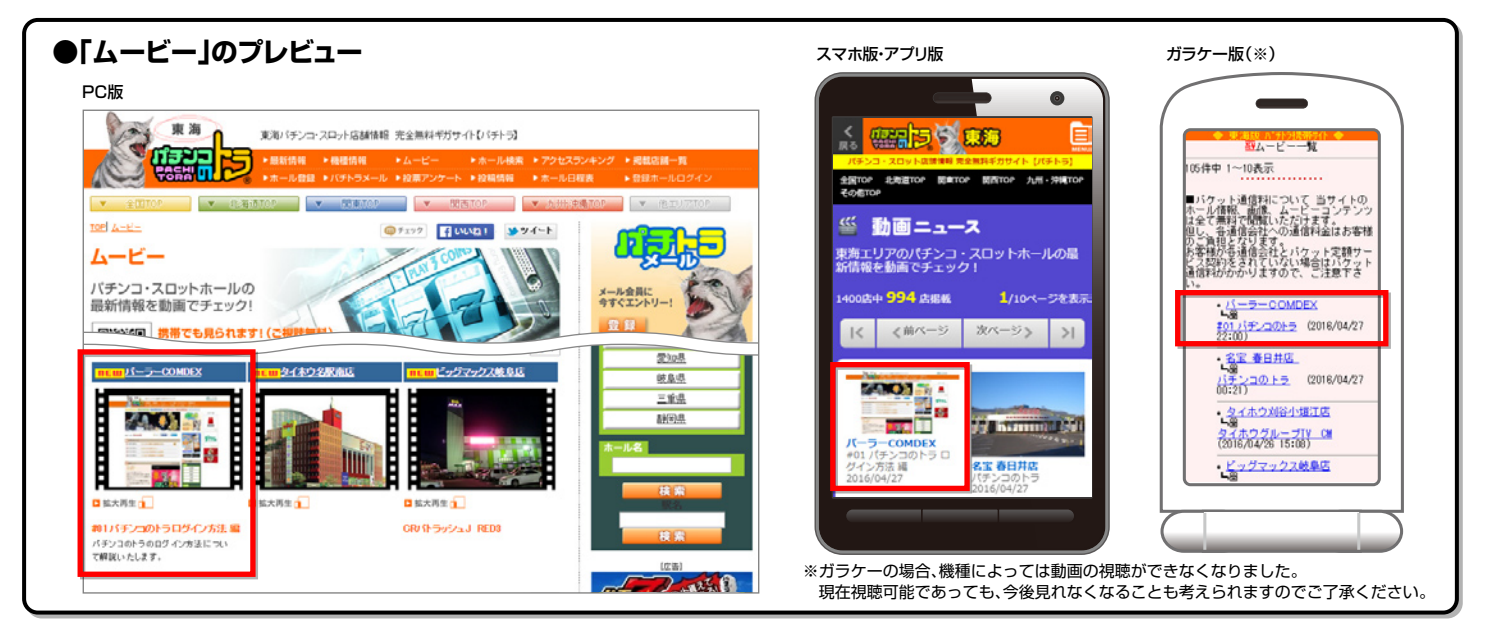

## 6.アップロードした動画の貼り付け方

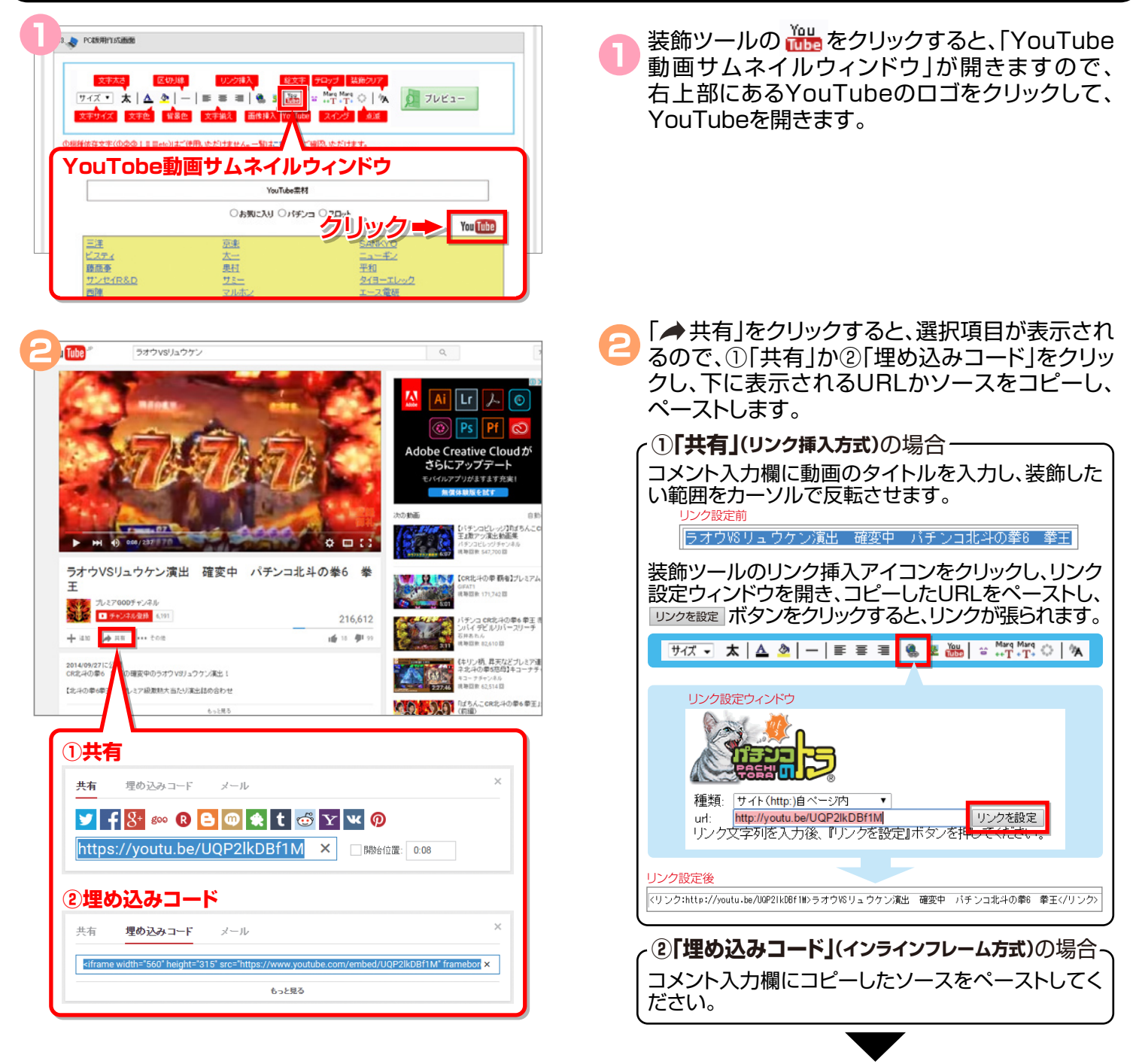

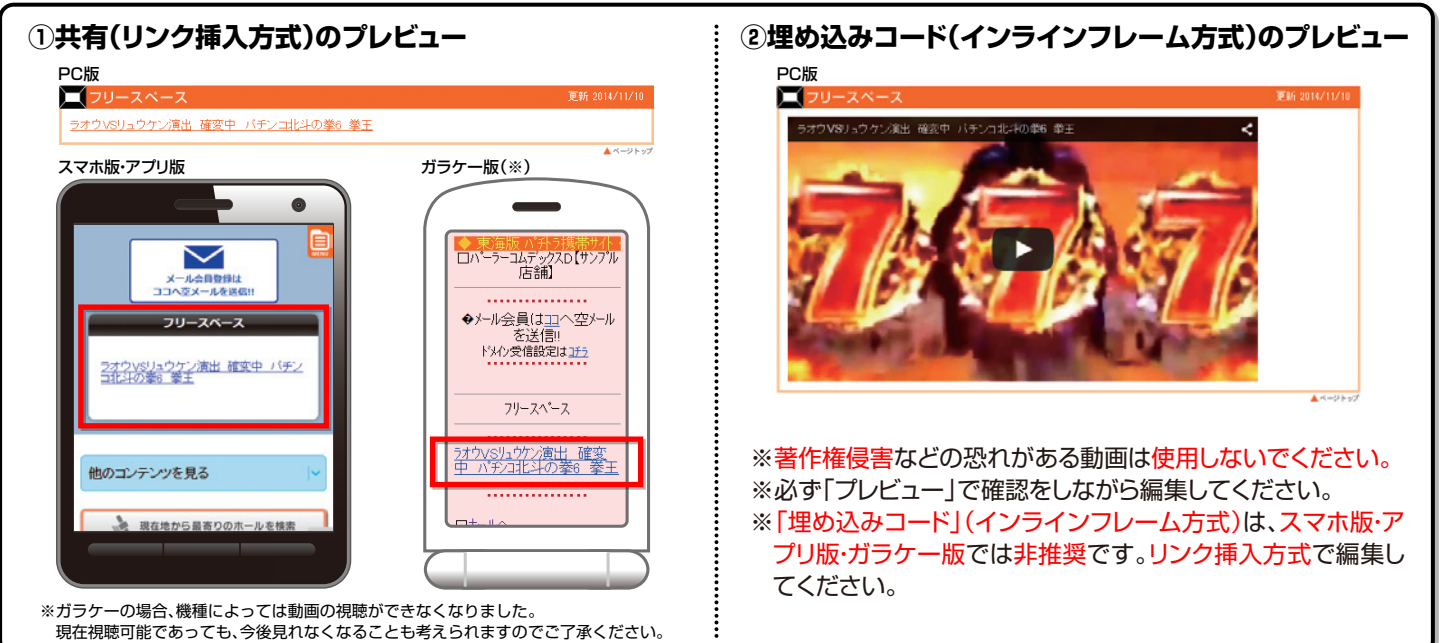